目錄瀏覽

▶ 高等教育深耕計書

教學精進專區

課程資料夾

長期照護科

幼兒保育科

美容造型科

行銷與流通科

國際商務科

應用英語科

應用日語科

視光學科

▶ 口腔衛生學科

醫藥保健商務科

通識教育中心

行政單位

▶ 健康休閒管理科

護理科

2016-12

2016-12 2016-11

2017-08 2016-12

## 新生醫護管理專科學校雲端媒體影音平台FMS 影音網

册

推薦影音

全站搜尋

## FMS數位影音 師使用教學

教學資源中心 製

| 系統公告                    |                                   |                                                     |                                                                                                    |
|-------------------------|-----------------------------------|-----------------------------------------------------|----------------------------------------------------------------------------------------------------|
| 1. 課程用資料夾申請 🖪           | aT.                               |                                                     | 201                                                                                                    |
| 2. FMS資料夾使用需求線上申請單 [H0] |                                   |                                                     | 201                                                                                                    |
| 3. 教材上傳請提交線上上傳申請書 [10]  |                                   |                                                     | 201                                                                                                    |
| 4. 數位教材-檔案上傳步驟說明        |                                   |                                                     | 201                                                                                                    |
| 5. 請使用google chrom      | 5. 請使用google chrome瀏覽器開啟本平台       |                                                     |                                                                                                    |
| Q 搜尋 O 新増 ✿管理           | »更多                               |                                                     |                                                                                                    |
| 最新影音                    |                                   |                                                     |                                                                                                    |
|                         |                                   | 423277777420.<br>42327777420.<br>424678720.4225<br> | наконалозия закатало накола власни<br>планцба транца и праконалозия власни<br>планцба транцба и праконалозия власника<br>матала праконалози (коне и майалозия и праконалозия)<br>и праконалози (коне и майалозия и праконалозия) |
| ■1.2.5教師成長社群            | ■ 視光科4.1.1-龍潭區老人會-<br>視力保健衛教活動成果冊 | 3 1.1.5協同教學成果(蔡秀芬)                                  | 1.1.6 照服員證照-講義                                                                                                    |

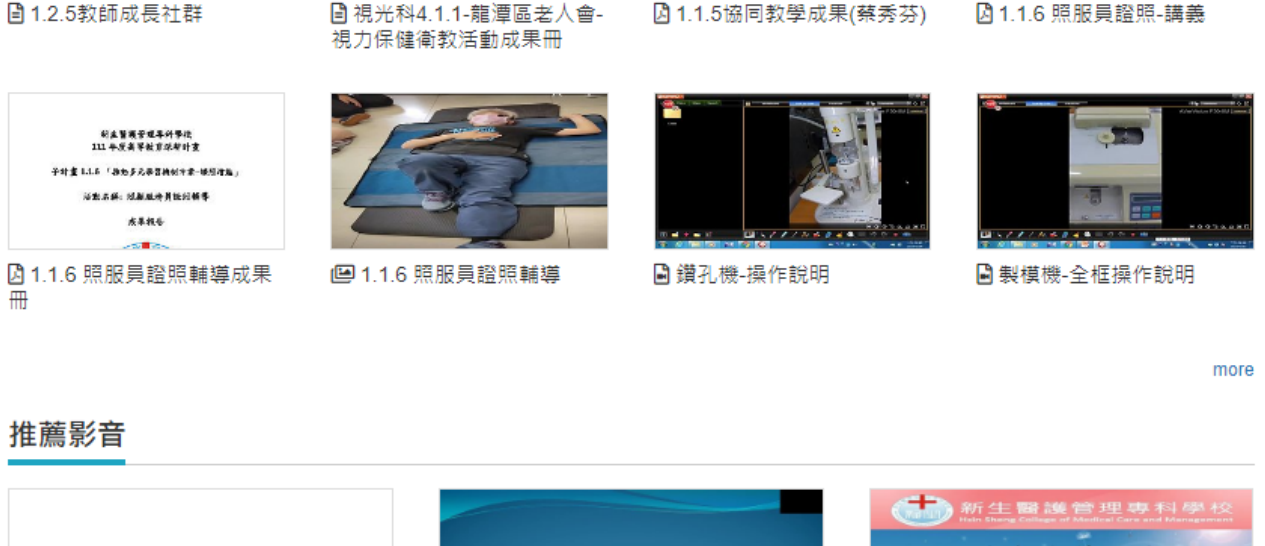

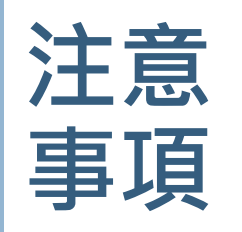

- 僅供影片或影音教材上傳,若教材為PDF、PPT、 DOC等檔案,請傳至e-Learning。
- 2. 單個檔案容量限制為2GB,如有特殊情形需加大 容量限制者請個別電洽教資中心,分機270。
- 3. 上傳前請先填寫教資中心設立之FMS雲端媒體分 享平台數位教材上傳線上申請書。
  路徑:FMS平台首頁-系統公告-教材上傳請提交線上
  上傳申請書

https://docs.google.com/forms/d/e/1FAIpQ LScO8IITKtp2jLSD0G8HRTBD1HNhucT6\_FyY mQ0Cm0j4uxI51Q/viewform

4. 填寫線上申請書後,再上傳影音教材。

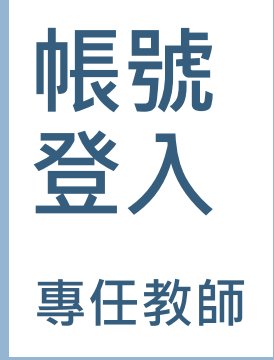

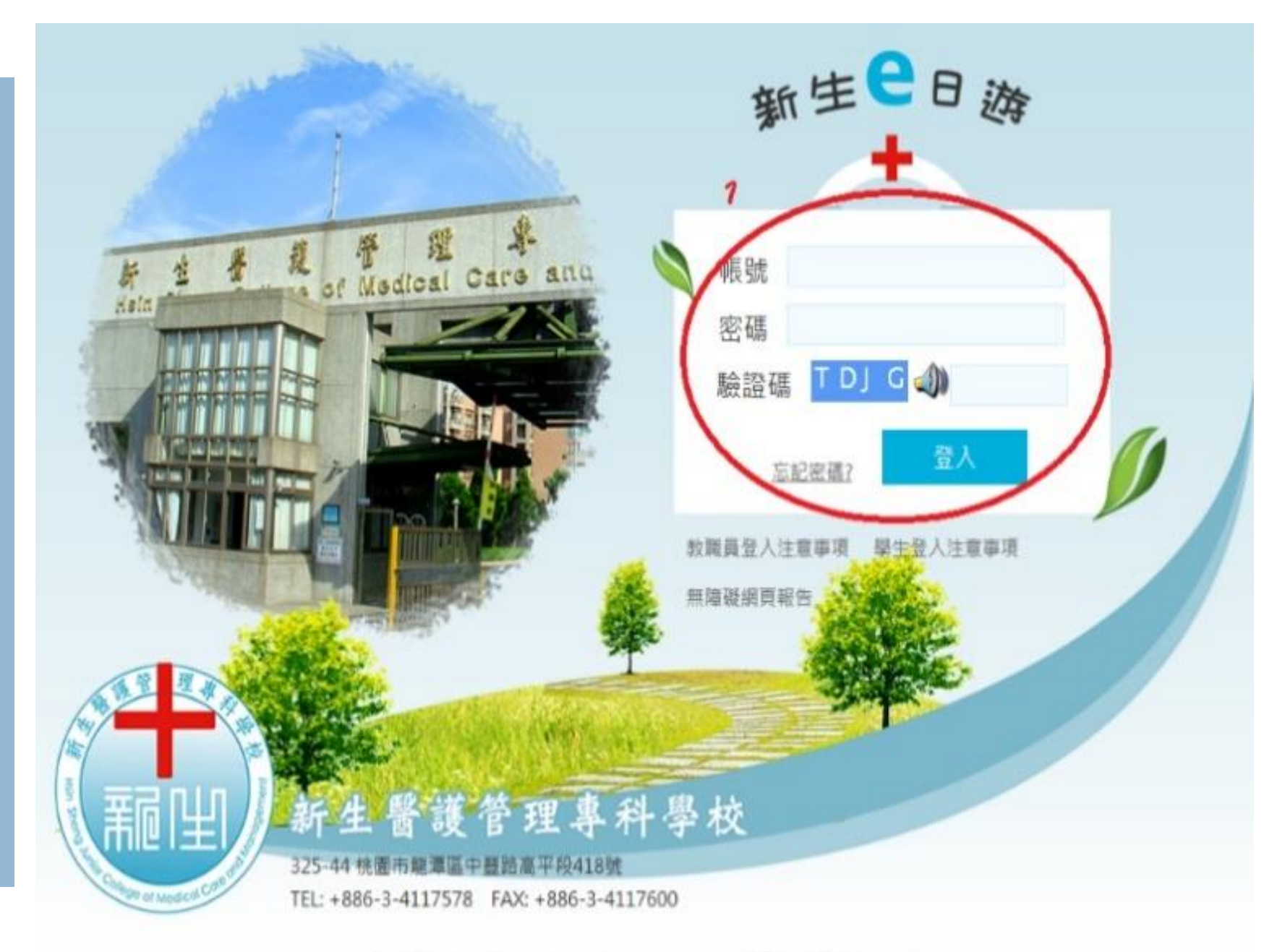

最佳瀏覽建講: 使用IEB.0以上、Firefox、Google Chrome瀏覽器, 蛋易解析度1024\*768

**帳號** 登入 <sup>專任教師</sup>

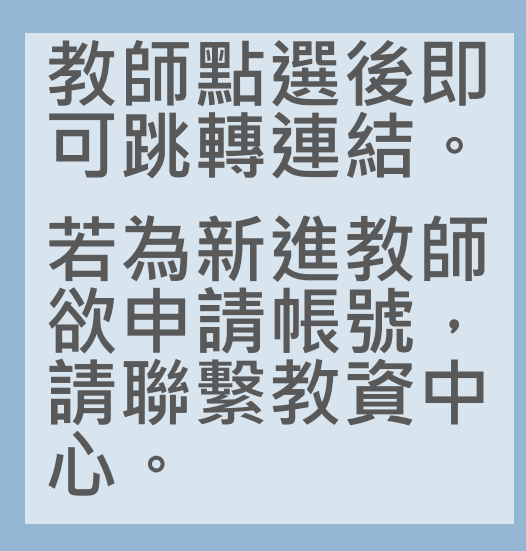

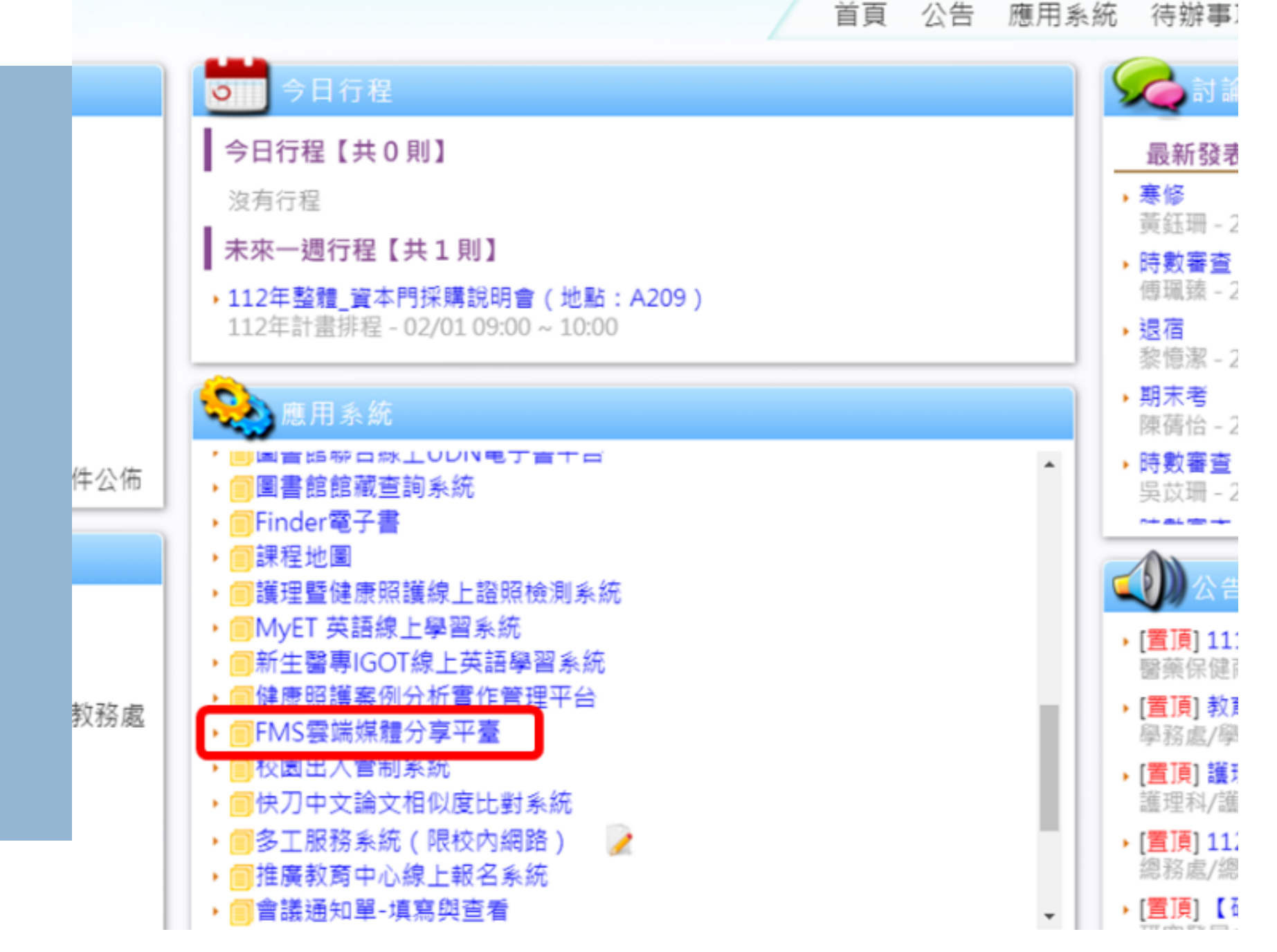

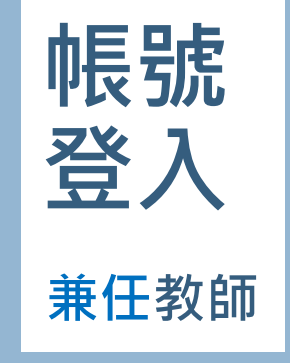

兼任教師請從校 網頁-資訊系統 登入。

若為新進教師欲 申請帳號,請聯 繫教資中心。

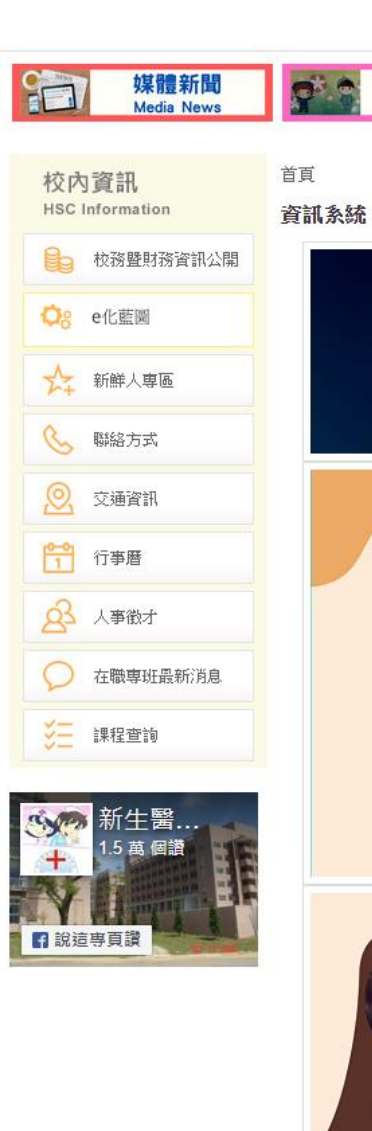

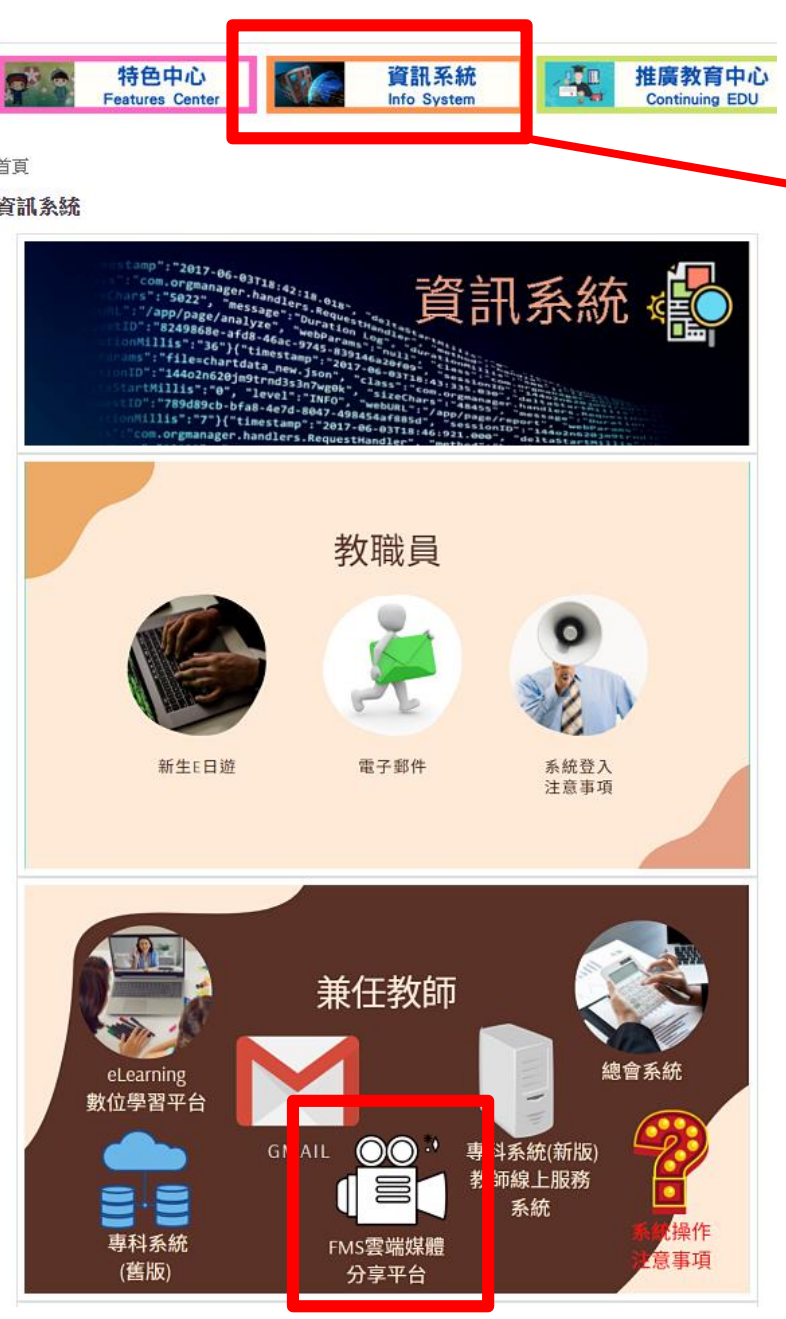

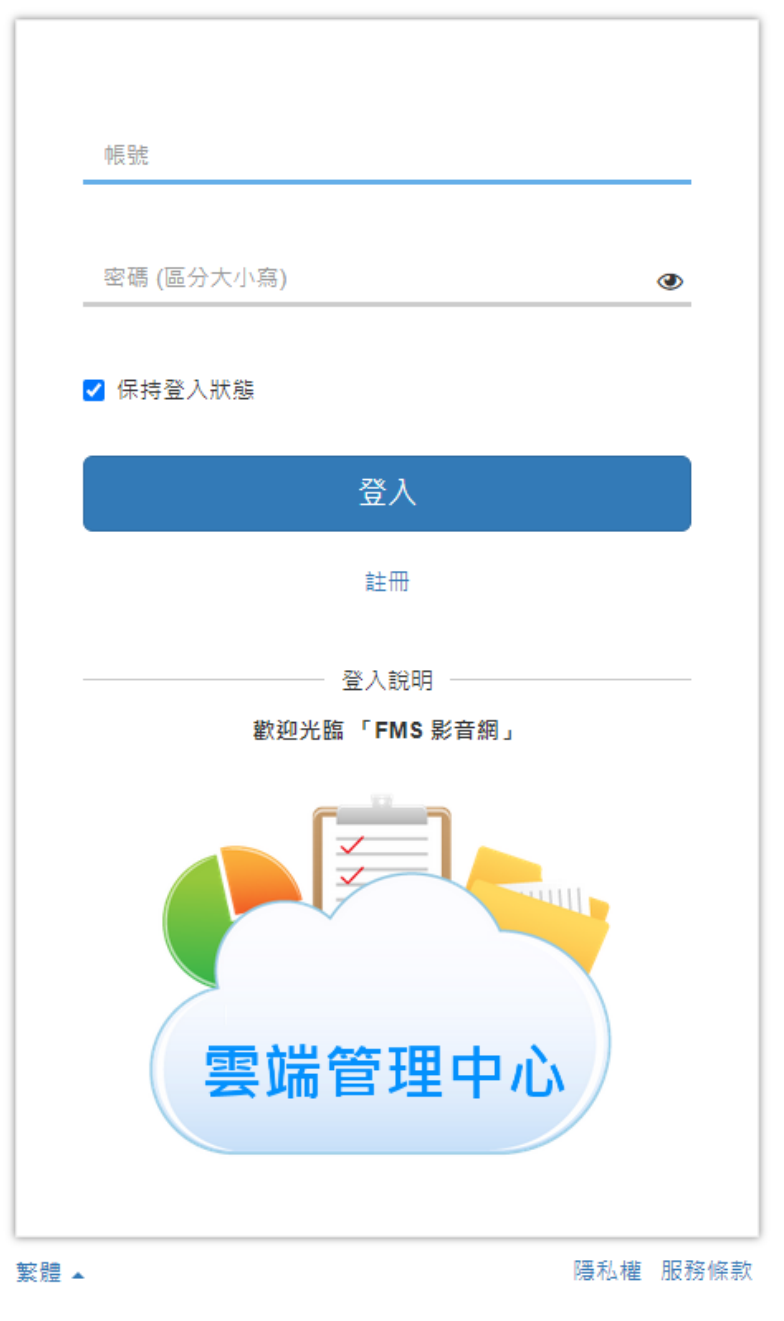

© Copyright since 2003 by FormosaSoft Corporation. All rights reserved.

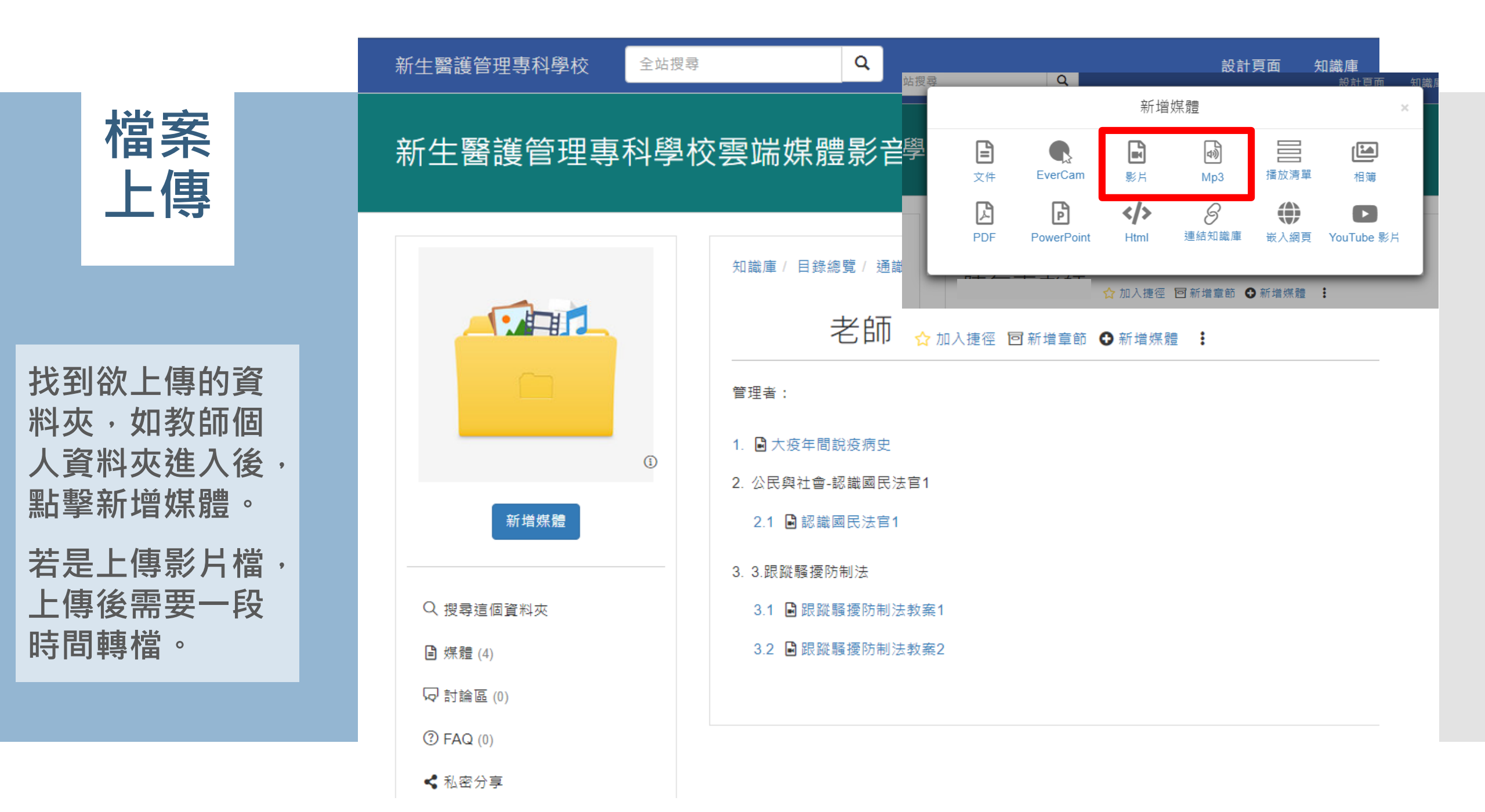

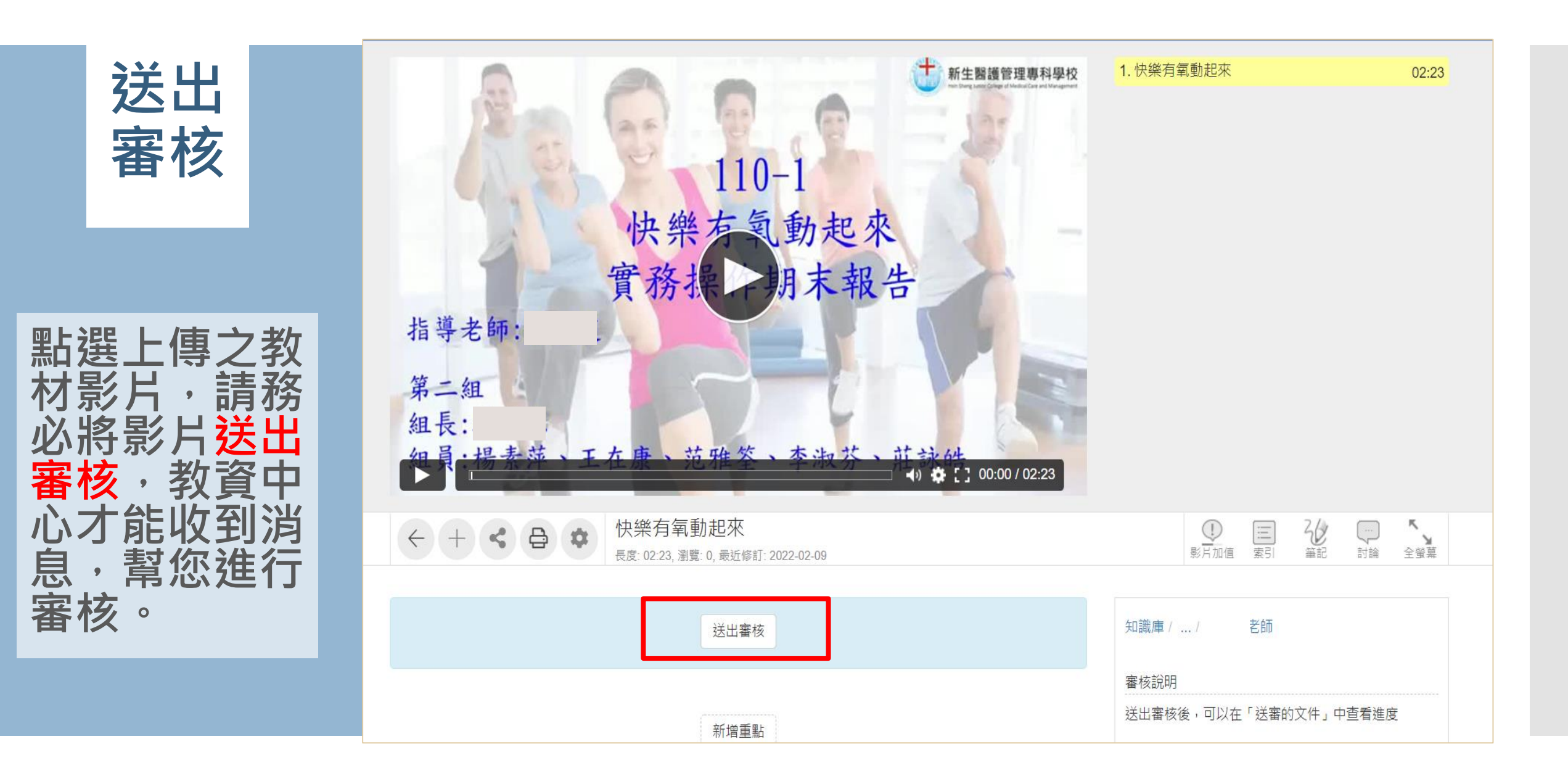

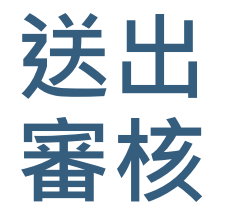

知識庫 ♣目錄總覽 知識庫 / 未送審的文件 未送審的文件 文件總覽 编輯中, 但尚未送審的文件 □ 最新討論 項次 文件名稱 資料夾 型態 送審期限 ☆ 收藏的媒體 快樂有氧動起來 老師 新增 1 -老師 新增 快樂有氧動起來-簡報篇 2 -快樂有氧動起來-實作 老師 新增 3 奋資料夾捷徑
 未送審的文件(3) 送審的文件 (25) 这 文件複查區 (0) ② 文件審查區 (0)

若老師過一段 時間發現檔案 仍在審核文件 區,可至知識 庫-未送審的 文件查看。 新生醫護管理專科學校

## 新生醫護管理專科學校雲端媒體影音平台FMS 影音網

系統公告有詳細 檔案上傳步驟, 供教師參閱。

| 目錄瀏覽       | 系統公告                                                                |  |
|------------|---------------------------------------------------------------------|--|
| ▶ 高等教育深耕計畫 | 1. 課程用資料夾申請 [Hot]<br>2. FMS資料夾使用需求線上申請單 [Hot]                       |  |
| ▶ 教學精進專區   | <ol> <li>教材上傳請提交線上上傳申請書 (Horr)</li> <li>4. 數位教材-檔案上傳步驟說明</li> </ol> |  |
| ▶ 課程資料夾    | 5. 請使用google chrome瀏覽器開啟本平台                                         |  |
| ▶ 護理科      | Q 搜尋 ●新増 ✿ 管理 ≫ 更多                                                  |  |
| ▶ 長期照護科    | 最新影音                                                                |  |
| ▶ 幼兒保育科    |                                                                     |  |
| ▶ 美容造型科    |                                                                     |  |

Q